### **Guide to searching Online library Catalogue**

Koha is a full featured Integrated Library System (ILS) and used world-wide by the libraries.

Online Public Access Catalogue is a library catalogue which can accessed from any where any time.

Contact us : 8583013592/9475017282 Presented By New Alipore College Library

## Step 1 - At first go to the college website

Google

#### New Alipore College

Q  $\times$ 

: More Maps
 Maps
 Images Videos News

Tools

About 8.29.000 results (0.55 seconds)

http://www.newaliporecollege.ac.in

### Welcome to New Alipore College Official Website

New Alipore College was set up on 5th August 1963 as a Government Sponsored College on a large plot of land owned by the Government of West Bengal.

### Admission Notice

New Alipore College was set up on 5th August 1963 as a ...

Contact Us

#### **Online Admission**

New Alipore College was set up on 5th August 1963 as a ...

View old New Alipore College was set up on 5th August 1963 as a ...

New Alipore College was set up on 5th August 1963 as a ...

### Learning Management System

Class lecture uploaded as per daily routine. Students are ...

### Department of English Dr Jaydeep Sarangi · Ms Bulu Mukhopadhyay · Dr Neela ...

More results from newaliporecollege.ac.in »

### STEP -2 Click on drop down menu 'library' and then go to the third menu 'Online Catalogue OPAC'.

< 순 ☆) 🗖 🚨  $\mathbf{c}$ newaliporecollege.ac.in/page/online-catalogue-opac Latest News 🕥 2023 NEW f y ② Q く く 🛛 File Management Sysyem | General Grievances | Exam Related Grievances | Entry in Service | STUDENT ADMIT CARD NEW | POCO portal NEW | CMS Login | File Tracking System | Govt Orders | Holiday List for 2023 | Learning Resources | LMS | Online Fees | Prospectus 2022-23 | Scholarships New Alipore College NAAC-SSS Feedback Alumni 👻 **Right to Information** Virtual campus Estd : August 1963. Affiliated to University of Calcutta Contact Us NIRF NAAC Re-accredited with "B+" grade (2016) HOME ABOUT US ADMINISTRATION ACADEMICS ADMISSION ACTIVITIES STUDENTS LIBRARY AMENITIES IQAC RESEARCH DOWNLOADS STATUTORY CELLS » About Us Online Catalogue Opac » Know Your Library Online Catalogue Opac About Us » E Library Know Your Library Gallery Online Catalogue Opac FAQ E Library » Library Programmes https://newaliporecollege.ac.in/page/online-catalogue-opac

| STEP -3 C                                                        |                                                                       | n the l             | ink       |                                       |                |                   |                    |
|------------------------------------------------------------------|-----------------------------------------------------------------------|---------------------|-----------|---------------------------------------|----------------|-------------------|--------------------|
| ← → C                                                            | page/online-catalogue-opac                                            |                     |           |                                       |                | Ŕ                 | 🖈 🆈 🖬 🚷 :          |
| New Alipore<br>Estd : August 1963. Affilia<br>MAAC Re-accredited | College<br>Ited to University of Calcutta<br>I with "B+" grade (2016) | LISO<br>Cratication |           | Virtual campus NAA<br>Contact Us NIRF | C-SSS Feedback | c Alumni - Riç    | yht to Information |
| HOME ABOUT US ADMINISTRATIO                                      | N ACADEMICS ADMISSION                                                 | ACTIVITIES STUDENT  | S LIBRARY | AMENITIES IQA                         | C RESEARCH     | DOWNLOADS         | STATUTORY CELLS    |
| About Us<br>Know Your Library                                    | Click here to proceed                                                 |                     |           |                                       |                |                   |                    |
| Online Catalogue OPAC                                            |                                                                       |                     |           |                                       |                |                   |                    |
| E Library                                                        |                                                                       |                     |           |                                       |                |                   |                    |
| Gallery                                                          |                                                                       |                     |           |                                       |                |                   |                    |
| FAQ                                                              |                                                                       |                     |           |                                       |                | Activate Win      | dows               |
| Library Programmes                                               |                                                                       |                     |           |                                       |                | Go to Settings to | activate Windows.  |

### The OPAC window will be shown...

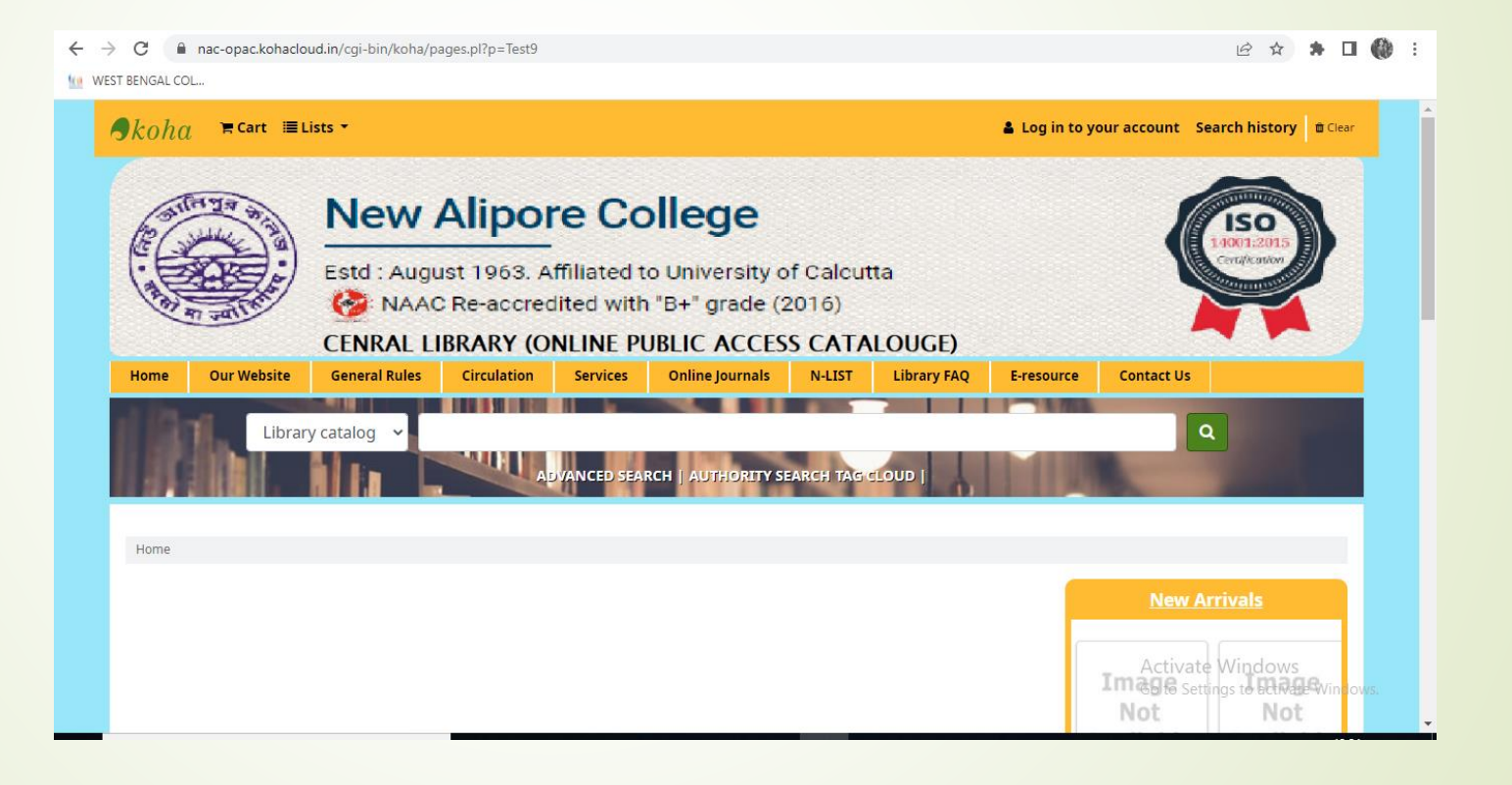

## Step-5 Search for the term Bharotborsher Itihas', the result will be shown.

| $\rightarrow$ G O                                                 | A nac-opac.kohacloud.in/cgi-bin/koha/opac-search.pl?idx=ti&q=Bharotborsher+Itihas                                                                                                    | ☆                                                                | $\odot$ |
|-------------------------------------------------------------------|----------------------------------------------------------------------------------------------------|------------------------------------------------------------------|---------|
| Search Title                                                      | Bharotborsher Itihas     Go                                                                                                    |                                                                  |         |
| Advanced search   Autho                                           | ority search   Tag cloud                                                                                                    |                                                                  |         |
| Home > Results of search                                          | for 'ti,wrdl: Bharotborsher Itihas'                                                                                                    |                                                                  |         |
| Refine your search                                                | Your search returned 5 results.       Image: Search returned 5 results.         Unhighlight       Relevance                                                                                                    | ×                                                                |         |
| Availability                                                      | Select all   Select titles to: Add to V Save Place hold                                                                                                    |                                                                  |         |
| Authors<br>Mukhopadhyay,Hirend<br>Bala, J.<br>Bandhopadhyay, Anil | <ul> <li>Bharotborsher Itihash by Mukhopadhyay, Hirendra Nath<br/>Publication: Kolkata West bengal State Book Board 1986.602p.</li> <li>Date: 1986</li> <li>Availability: Items available: [954.03 /MUK] (2),</li> <li>Place hold I Save to lists Red to your cart</li> </ul> | No cover<br>image<br>available<br>No cover<br>image<br>available |         |
| Bhattachary,<br>Narendr<br>Mallik, K.N                            | <ul> <li>2. Bharotborsher Itihash by Bandhopadhyay, Anil<br/>Publication: calcutta A. Mukherjee And Co. Pvt Ltd. 1986 . 487p.</li> <li>Date: 1986</li> </ul>                                                                                                    | No cover<br>image<br>available                                   |         |
| Item types<br>Books                                               | Availability: <b>Items available</b> : [954.01 /BAN] (1),<br>A Place hold I Save to lists I Add to your cart                                                                                                    | No cover<br>image<br>available                                   |         |
| Locations                                                         | 3. Sahaj Bharotborsher Itihash by Mallik, K.N Publication: calcutta Shreebhumi Publishing Co. 1982 . variable pagenation                                                                                                    | No cover<br>image                                                |         |

# Step 6-On the left side there are various options related to search terms, availability, locations can be viewed.

| Refine your search                                                                                          | Your search returned 5 results. <u>N</u>                                                                                                    |                                                                  |
|----------------------------------------------------------------------------------------------------|----------------------------------------------------------------------------------------------------|------------------------------------------------------------------|
|                                                                                                    | 🖉 Unhighlight                                                                                                    | Relevance v                                                      |
| Availability                                                                                                | Select all Clear all Select titles to: Add to V Save Place hold                                                                                                    |                                                                  |
| Limit to currently<br>available items.<br>Authors<br>Mukhopadhyay,Hirend<br>Bala, J.<br>Bandhopadhyay, Anil | <ul> <li>Bharotborsher Itihash by Mukhopadhyay, Hirendra Nath<br/>Publication: Kolkata West bengal State Book Board 1986.602p.</li> <li>Date: 1986</li> <li>Availability: Items available: [954.03 /MUK] (2),</li> <li>Place hold I Save to lists I Add to your cart</li> </ul> | No cover<br>image<br>available<br>No cover<br>image<br>available |
| Bhattachary,<br>Narendr<br>Mallik, K.N<br>Item types<br>Books                                               | <ul> <li>2. Bharotborsher Itihash by Bandhopadhyay, Anil<br/>Publication: calcutta A. Mukherjee And Co. Pvt Ltd. 1986 . 487p.<br/>Date: 1986</li> <li>Availability: Items available: [954.01 /BAN] (1),</li> <li>Place hold I Save to lists R Add to your cart</li> </ul>       | No cover<br>image<br>available<br>No cover<br>image<br>available |
| Locations<br>On display<br>Topics<br>CASTE                                                                  | <ul> <li>Sahaj Bharotborsher Itihash by Mallik, K.N<br/>Publication: calcutta Shreebhumi Publishing Co. 1982 . variable pagenation<br/>Date: 1982<br/>Availability: Items available: [954.01 /MAL V-1] (1),</li> <li>Place hold Save to lists Add to your cart</li> </ul>       | No cover<br>image<br>available<br>No cover<br>image<br>available |
| DALIT LITERATURE<br>DALIT STUDIES<br>History Of Asia; Far<br>LITERATURE                                     | <ul> <li>Bharotborsher Rajnaitik Itihash by Bhattachary, Narendranath<br/>Publication: calcutta Pharma K.L.M.Pvt. Ltd 1980. 6,263p.</li> <li>Date: 1980</li> </ul>                                                                                                    | No cover<br>image<br>available<br>No cover                       |

# Step 7- Then the bibliographic details and other information of the required item will be shown.

| ← - | $\rightarrow$ C                                                                                                    | 🔿   nac-opac.kohado                                                                                                    | ud.in/cgi-bin/koha/opac-deta                                  | il.pl?biblionumb | er=2812&que   | ery_desc=ti%20 | Cwrdl%3A Bharotborsh | er Itihas                                                                                                    | ≣ ☆                                                                       | $\bigtriangledown$ |
|-----|----------------------------------------------------------------------------------------------------|----------------------------------------------------------------------------------------------------|---------------------------------------------------------------|------------------|---------------|----------------|----------------------|----------------------------------------------------------------------------------------------------|---------------------------------------------------------------------------|--------------------|
|     | Advanced search   /                                                                                                    | Authority search   Tag cl                                                                                                    | oud                                                           |                  |               |                |                      |                                                                                                    |                                                                           |                    |
|     | Home > Details for:                                                                                                    | Bharotborsher Itihash                                                                                                    |                                                               |                  |               |                |                      |                                                                                                    |                                                                           |                    |
|     | Normal view                                                                                                    | MARC view     SBD vie                                                                                                    | w                                                             |                  |               |                |                      | ≡ Brov                                                                                                    | wse results                                                               |                    |
|     | <b>Bharotborsh</b>                                                                                                    | er <mark>Itihas</mark> h                                                                                                    |                                                               |                  |               |                |                      | Previous                                                                                                    | Back to results                                                           | Next »             |
|     | by Mukhopadhya<br>Published by : West ben<br>Physical details: 602p.<br>Subject(s): History Of As<br>Tags from this library: No<br>Holdings ( 2 ) | y,Hirendra Nath<br>Igal State Book Board (Kolkat<br>Sia; Far East   South Asia; Inc<br>o tags from this library for th<br>Comments ( 0 ) | ia) , 1986<br><b>lia</b><br>is title. <sup>●</sup> Add tag(s) |                  |               |                |                      | Place     Image: Second second second | e hold<br>to your lists<br>to your cart<br>ghlight<br>record <del>-</del> |                    |
|     | Item<br>type _ C                                                                                                    | urrent location                                                                                                    | 🗢 Call number                                                 | Status           | Date<br>due 🔶 | Barcode 🔶      | Item<br>holds        | More                                                                                                    | e searches <del>-</del>                                                   |                    |
|     | Books N                                                                                                    | IEW ALIPORE COLLEGE<br>IBRARY                                                                                                    | 954.03 /MUK (Browse<br>shelf)                                 | Available        |               | 16459          |                      |                                                                                                    |                                                                           |                    |
|     | Боок<br>Books                                                                                                    | IEW ALIPORE COLLEGE<br>IBRARY                                                                                                    | 954.03 /MUK (Browse<br>shelf)                                 | Available        |               | 18177          |                      |                                                                                                    |                                                                           |                    |

### **OPAC SEARCH AT A GLANCE**

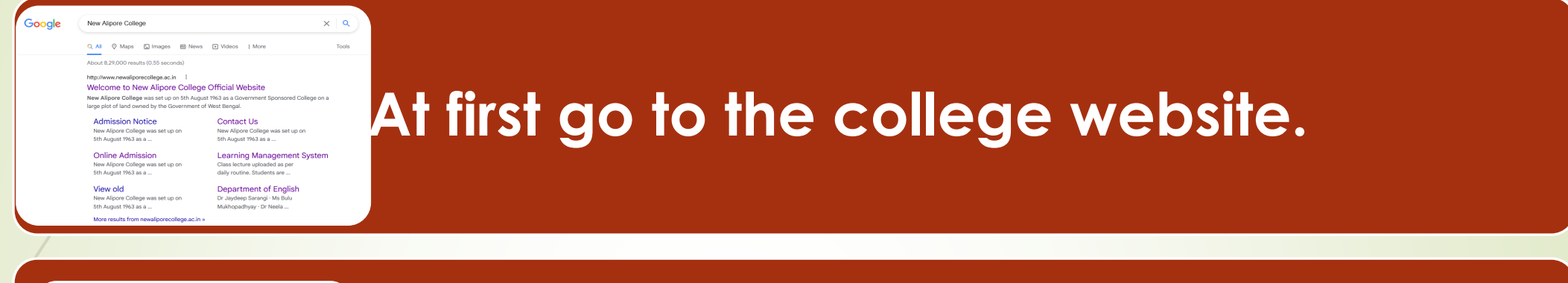

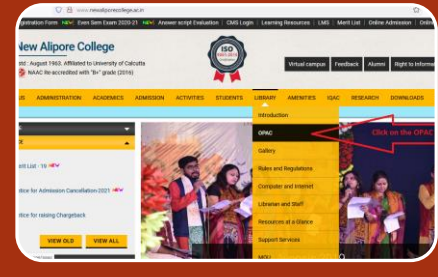

Next, Click on drop down menu 'library' and then go to the third menu 'OPAC'.

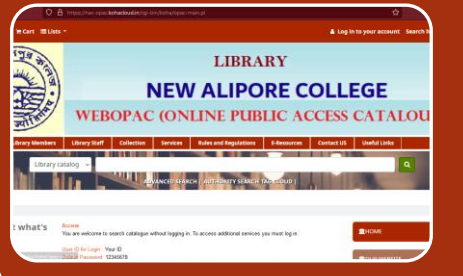

Then the OPAC window will be displayed and the user can be searched according to their requirements.

## Advance search: There will be an option left side under the search bar in the window.

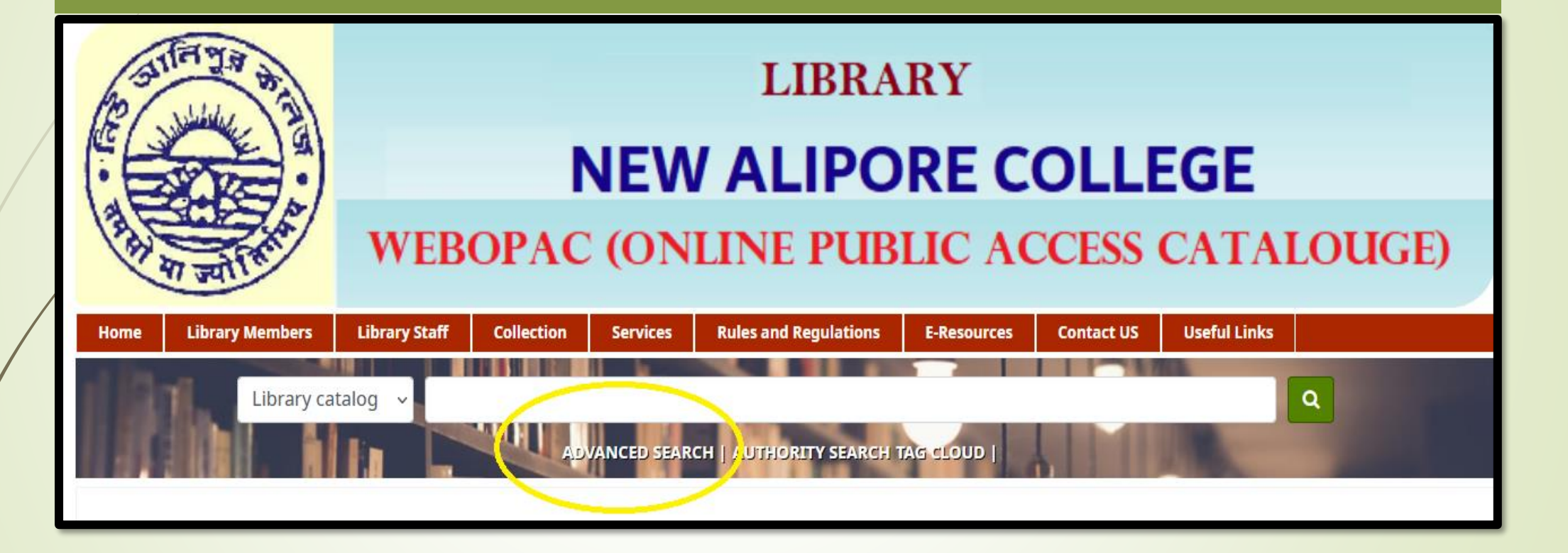

# Advance search: In the search option more specifically the search terms can be given.

| $\rightarrow$ C        | 08           | https://nac-opac.kohacloud.i | n/cgi-bin/koha/opac-search.pl      |                        | ය            | le <u>E</u> dit <u>V</u> iew H              | History <u>B</u> ookmarks <u>T</u> ools <u>H</u> elp                                                                            | )                                  |                                                           |                                         |                             | - 6 ×     |
|------------------------|--------------|------------------------------|------------------------------------|------------------------|--------------|---------------------------------------------|----------------------------------------------------------------------------------------------------|------------------------------------|-----------------------------------------------------------|-----------------------------------------|-----------------------------|-----------|
| 10 Jul                 | 6            |                              | LIBRA                              | RY                     |              | Velcome to New A $\leftarrow \rightarrow C$ | Alipore College OIX                                                                                                    | nac-opac.koh                       | GE catalog × +<br>nacloud.in/cgi-bin/koha/opac-search.pl? | xpanded_options=1                       | Ē ☆                         | ⊚ ≡       |
|                        |              |                              | <b>NEW ALIPO</b>                   | <b>RE COLLI</b>        | EGE          | I                                           | item type                                                                                                    |                                    |                                                           |                                         |                             | ^         |
| (and )                 |              | <b>WEBOP</b> A               | AC (ONLINE PUB                     | LIC ACCESS             | CATALOUGE)   |                                             | Limit to any of the fo                                                                                                    | ollowing:                          |                                                           | /1999                                   |                             | -         |
| and and                | 910          |                              |                                    |                        |              |                                             | Books                                                                                                    |                                    |                                                           | Continuing Resources                    | Reports                     |           |
| Home Lib               | rary Members | Library Staff Collect        | ion Services Rules and Regulations | E-Resources Contact US | Useful Links | Put                                         | blication date range                                                                                                    |                                    | Language                                                  | Availability:                           | Sorting:                    |           |
| 10.0                   |              |                              |                                    | 199991                 |              | Date                                        | e range:                                                                                                    |                                    | Language:                                                 | Only items currently available for loan | Sort by:                    |           |
| Home > Advanc          | ced search   |                              |                                    |                        |              |                                             |                                                                                                    |                                    | No limit v                                                | or reference                            | Relevance v                 |           |
| Advance<br>Search for: | d search     |                              |                                    |                        |              | For<br>also<br>pub<br>"200<br>200           | example: 1999-2001. You<br>o use "-1987" for everythi<br>lished in and before 198<br>08-" for everything publi:<br>8 and after. | u could<br>ing<br>87 or<br>shed in |                                                           |                                         |                             |           |
|                        | Keyword      | v                            |                                    |                        |              | Aud                                         | dience                                                                                                    |                                    | Content                                                   | Format                                  | Additional content types fo | r         |
| and                    | Keyword      | v                            |                                    |                        |              | An                                          | y audience                                                                                                    | v                                  | Any content v                                             | Any format v                            | books/printed materials     | - 1       |
| and                    | Keyword      | v                            |                                    |                        |              |                                             |                                                                                                    |                                    |                                                           |                                         | Any v                       |           |
|                        |              |                              |                                    |                        |              |                                             |                                                                                                    |                                    | Search                                                    | Fewer options New search                |                             | v         |
|                        |              |                              | Search More options New s          | search                 |              | 🛯 🔎 Тур                                     | e here to search                                                                                                    |                                    | 0 🛱 🤁 📜                                                   | 🖬 🕋 😃 👹 🚿                               | 🚯 👶 31°C ^ 🖗 🕼 🖬 (1)) EN    | G 14:30 □ |

# Log in to your account: On the above right of the window there is log in option.

| $\rightarrow$ G O                             | https://nac-opac.kohaclou                                 | <b>d.in</b> /cgi-bin/koha/opac-main.pl                                      | ជ                      | ♡ 釣            |
|-----------------------------------------------|-----------------------------------------------------------|-----------------------------------------------------------------------------|------------------------|----------------|
| <b>. ∂</b> koha ≒Cart ≣Lis                    | ts -                                                      |                                                                             | Log in to your account | Search history |
| Conter State                                  | •                                                         | Log in to your account * Login: Your ID                                     |                        |                |
| A THE AND AND AND AND AND AND AND AND AND AND | WEBO                                                      | Password:                                                                   | ESS CATAI              | LOUGE)         |
| Home Library Members                          | Library Staff C                                           |                                                                             | ontact US Useful Links |                |
| Library                                       | catalog V                                                 | Log IN                                                                      |                        | ٩              |
| Home                                          |                                                           |                                                                             |                        |                |
| Find out what's new                           | Access<br>You are welcome to search ca                    | atalogue without logging in. To access additional services you must log in. | € НОМЕ                 |                |
| New Items                                     | User ID for Login : Your ID<br>Default Password: 12345678 |                                                                             |                        |                |

## Log in to your account: After log in user can be accessed their all book related information.

| $\leftarrow \rightarrow$ | × | C                            | 0  | Anac-opac.kohacloud.in/cgi-bin/koha/opac-user.pl                                           | = | <u>ک</u> |  |
|--------------------------|---|------------------------------|----|--------------------------------------------------------------------------------------------|---|----------|--|
|                          |   | Online Journals              |    |                                                                                            |   |          |  |
|                          |   | N-LIST                       |    |                                                                                            |   |          |  |
|                          |   | Library FAQ                  |    |                                                                                            |   |          |  |
|                          |   |                              |    |                                                                                            |   |          |  |
|                          |   | your summary                 |    |                                                                                            |   |          |  |
|                          |   | your fines                   |    |                                                                                            |   |          |  |
|                          |   | your personal detai          | ls |                                                                                            |   |          |  |
|                          |   | your tags                    |    | There are various options in profile. The options are shown on the left bottom of profile. |   |          |  |
|                          |   | change your<br>password      |    | user can be searched for his information about book<br>lending, fines etc.                 |   |          |  |
|                          |   | your search history          |    |                                                                                            |   |          |  |
|                          |   | your reading history         | y  |                                                                                            |   |          |  |
|                          |   | your purchase<br>suggestions |    |                                                                                            |   |          |  |
|                          |   | your messaging               |    |                                                                                            |   |          |  |
|                          |   | your lists                   |    |                                                                                            |   |          |  |

# There are several lists that are displayed on the window.

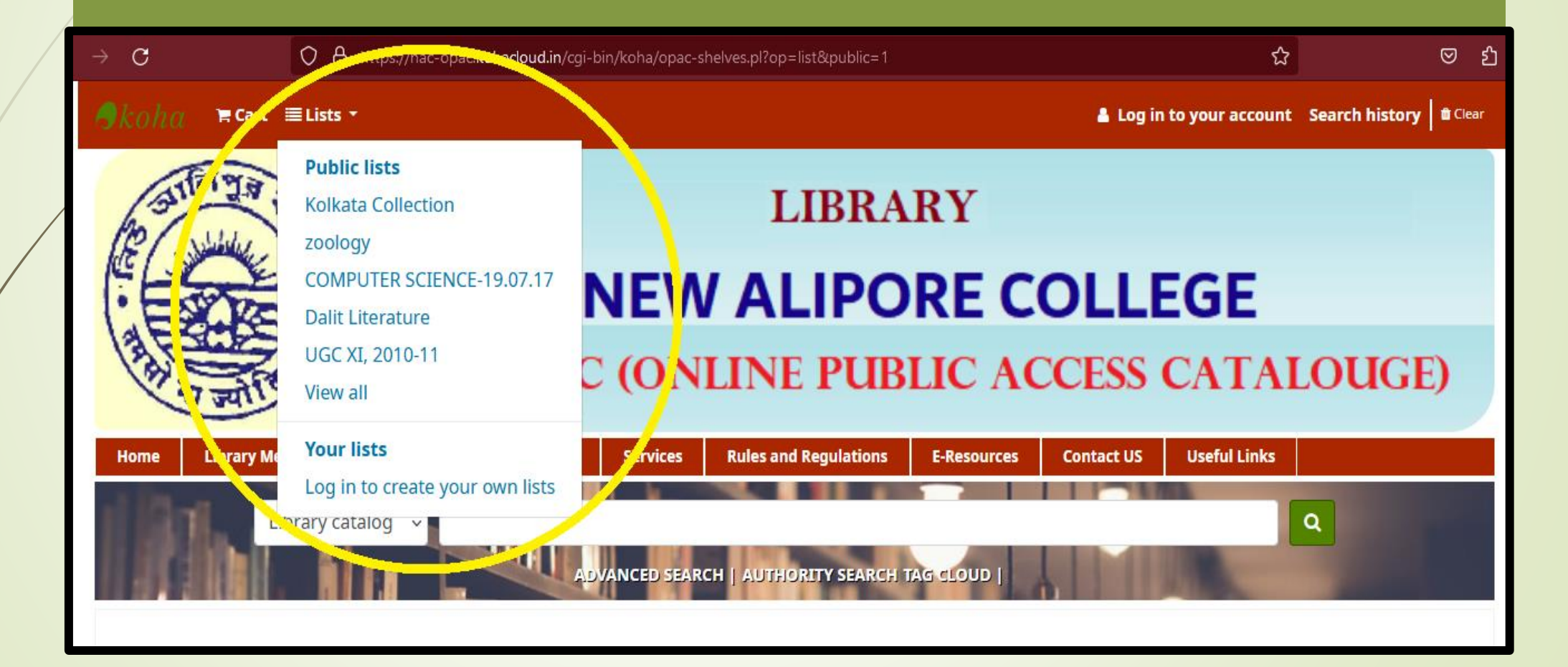

# The books are shown from the list of 'Dalit Literature'.

|     | , the optimic of the optimic of the optic of the optimic of the optimic of the op |       |
|-----|----------------------------------------------------------------------------------------------------|-------|
| +   | New list 📔 📥 Download 👻 🔤 Send list 😝 Print list 🗢 Sort 👻                                                                                                    |       |
| Sel | ect all 🛛 Clear all 📋 Select titles to: 📕 Place hold                                                                                                    |       |
|     | Dalit Assertion in Society, Literature and History edited by Imtiaz Ahmed and Shashi Bhushan Upadhyay<br>by Ahmed, I.ed   Upadhyay, S. ed [ed.]<br>Material type: Text; Format: print ; Literary form: Not fiction                                                                                                    |       |
|     | Language: English                                                                                                    |       |
|     | Availability: Items available for Joan: NEW ALIPORE COLLEGE LIBRARY (1) [Call number: 809.892 /AHM].                                                                                                    | 100   |
|     | , , , , , , , , , , , , , , , , , , ,                                                                                                    |       |
|     | T Add to cart                                                                                                    | ä     |
|     | Dalit Feminist Theory : A reader Edited By Sunaina Arya and Aakash Singh Rathore<br>by Arya, S. ed   Rathore, A.S [ed.]<br>Material type: Text; Format: print ; Literary form: Not fiction                                                                                                    | DA    |
|     | Language: English                                                                                                    |       |
|     | Publication details: London Routledge 2020                                                                                                    |       |
|     | Availability: Items available for loan: NEW ALIPORE COLLEGE LIBRARY (1) [Call number: 809.892 /ARY].                                                                                                    | _     |
|     | TR Add to cart                                                                                                    |       |
|     | Dalit In Action : An Evaluation of Bihar Dalit Vikas Samiti Prof. A.K. Lal<br>by Lal, A.K<br>Material type: Text; Format: print ; Literary form: Not fiction                                                                                                    | DALIT |
|     | Language: English                                                                                                    | ATTIN |
|     | Publication details: New Delhi Concept Publishing 1997                                                                                                    | AUTUR |

## Keep Searching...